## 《校平台课程分类培养》选课平台操作指南

特别提示 1: 校园驿站需要接入学校无线网络(XZCIT-WIFI)才能访问选课平台。 特别提示 2: 本次选课<mark>只面向 2024 级在校在读生</mark>,非面向学生无需访问。

一、登录校园驿站 APP, 点击访问"服务"一"教学服务"一"分类培养选课平台"

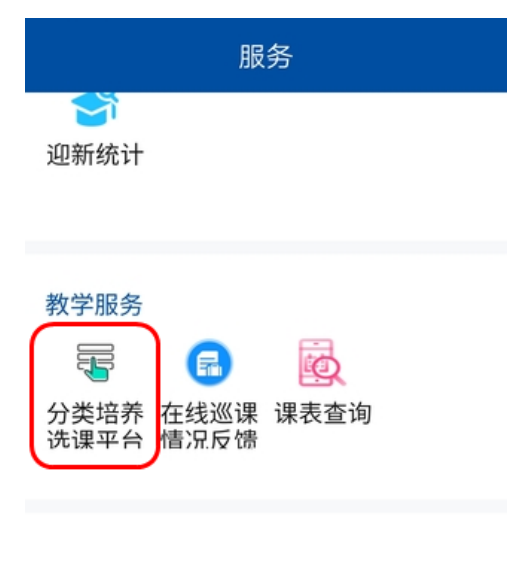

二、阅读并理解选课提示

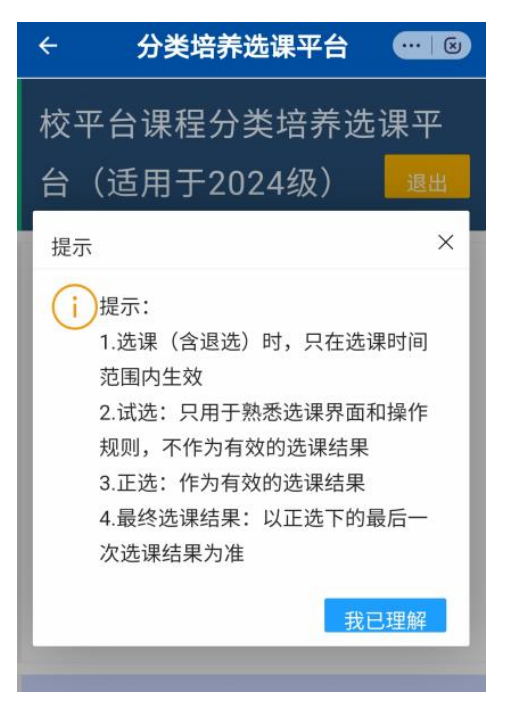

三、查看并切换可选课程组合(点击下图箭头所示区域显示全部可选课程组合)

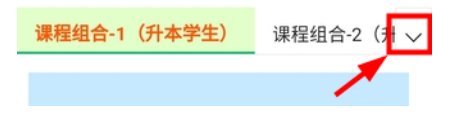

## 四、选课和退选

选课成功后,个人信息区显示选课结果;无选课结果,个人信息区显示"未选";在选课时 间内可以退选或另选。

**五、试选和正选(试选为熟悉平台操作,结果无效;**正选为正式选课,结果有效) 操作时,请通过平台界面上的"选课状态"确定当前状态是试选还是正选。

⑤ 选课状态:试选 ⑤ 选课状态:正选

六、有效操作时间(以平台显示的"选课时间"为准)

| <ul> <li>选课规则:下列课程组合五选一</li> </ul> |
|------------------------------------|
| ⑤ 选课状态:试选 ⑤ 选课时间:                  |
| 2024-12-16 09:30 到 2024-12-17      |
| 17:00                              |

## 七、退出选课操作(点击下图箭头所示按钮)

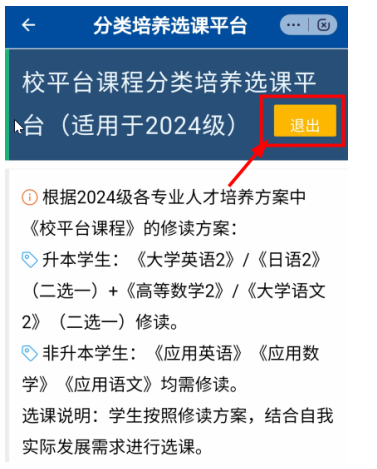

## 八、常见问题

问 1: 从校园驿站访问选课平台时,页面一闪而过,不显示选课界面?

答 1: (a) 查看是否已正确接入校园无线网络(XZCIT-WIFI); (b) 本人是否为 2024 级在校在读生(本次选课只面向 2024 级学生); (c) 上述都符合仍无法访问,请联系教务部 A01-402 室刘老师。

问 2: 校园驿站服务栏目的"教学服务"栏目中看不到"分类培养选课平台"? 答 2: 请联系 B18 一楼现教中心。

问 3: 校园驿站无法接入学校无线网络(XZCIT-WIFI)?

答 3: 请联系 B18 一楼现教中心。

问 4: 如何下载安装校园驿站 APP?

答 4: 下载网址: https://metc.xzcit.cn/2021/1102/c2200a45637/page.htm

问 5: 校园驿站的账号密码是什么?

答 5: 同本人的"智慧校园"的"统一身份认证平台"账号密码, 网址: https://my. xzcit.cn

问 6: 校园驿站的密码遗忘怎么办?

答 6: 请联系 B18 一楼现教中心。

=== 指南结束 === === 20250102 ===